## Aljex

## Aljex Scanning A-Z

Scanner Basics:

- 1. Aljex Document Imaging (DI) requires TWAIN compatible scanners
- 2. Be sure there is only one scanner installed on the computer
- 3. The scanner must be connected directly to the PC
- 4. If the scanner won't scan in Windows, it probably won't work in Aljex

Aljex DI Setup:

1. User permission to scan is in the Employee File on screen 6. This must be on for a user to install or access Aljex DI

Once the scanner is setup to scan in Windows, the next step is to install Aljex DI onto your computer:

- 1. Go into the customer file
- 2. Press S to enter the Scanning Options Menu
- 3. Select 7 Admin
- 4. If prompted, select any sub category
- 5. Select Install Aljex DI on your PC
- 6. When prompted answer yes or OK to all questions

Facetwin Setup:

2. Under the Options Tab in your icon Properties, all three Optional Sequence Support options must be checked

Once Aljex Di is installed:

To scan pages into Aljex:

- 1. Go into the file that you would like the pages attached to
- 2. Press S to enter the Scanning Options Menu
- 3. Select 1 Scan

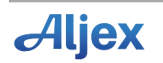

- 4. Select the desired sub category (if prompted)
- 5. Enter the number of sheets that will be scanned
- 6. Wait for the scans to be processed
- 7. Select 5 Upload Scans
- 8. Uploading can be done in batches and does not have to done after each scan

Aljex File Management:

Aljex file management is part of Aljex DI and gives your users the ability to upload the following document types:

- 1) MS Word (doc, docx)
- 2) MS Excel (xls, xlsx)
- 3) Powerpoint (ppt, pps, pptx, ppsx)
- 4) Text file (txt)
- 5) Email (eml)
- 6) CSV (csv)
- 7) Image files (jpg, pdf, tif, png)

To Upload Files from a PC:

- 1. Go into the file that you would like the pages attached to
- 2. Press S to enter the Scanning Options Menu
- 3. Select 6 Upload File
- 4. Select the desired sub category (if prompted)
- 5. Press the browse button and locate the file you would like to upload
- 6. Press Open
- 7. Press Upload

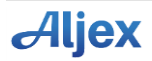

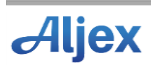

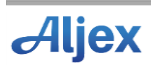